# SyncMulti Guide

This utility helps keep EQ settings backed up and synchronized to another drive/cloud (e.g., OneDrive). It can be run manually or have Windows Task Scheduler run it for you. The utility only checks for newer versions of files, there is no deletion. It does two-way sync, from PC to drive/cloud and drive/cloud to PC. This is a great way to keep configurations synced for multiple PCs.

A log file is generated each time this runs. It replaces the previous one. No need to cleanup a bunch of old log files.

*Tip: After completing SyncMulti configuration, save a copy (not inside master folder, probably in a folder named for the PC) on the destination folder/cloud. This will help you get back up if your drive crashes or if you get a new PC. Adjust installation folders as appropriate.* 

#### 1. Specify Vault Location

Easy peasy. Update this to be an accessible drive from your PC. This example uses OneDrive and the base folder.

#### 🔚 SyncMulti.bat 🔀 55 ECHO %name%> "%synclog%" 56 57 :: master 58 59 :: -----60 :: Specify master location. Syncs with install(s). Syncs with grandmaster 61 if USEGRANDMASTER is 1 12.2 62 :: ==== SET "master=%OneDrive%\Vault\EQ\ master-2023" 63 64 65 66 :: grandmaster ...... 67 68 :: Specify grandmaster (network, cloud, etc) to sync with master 69 :: -----70 REM SET "grandmaster=%OneDrive%\Vault\EQ\ master" 71

Optional (Grandmaster):

Grandmaster allows a hierarchal process if desired. If enabled, the sync occurs for PC to/from master (both ways) and master to/from grandmaster. For example, you could setup a local folder or network location for the master and use grandmaster for a cloud.

#### 2. Specify Installation Properties

Each installation (denoted by the # between [] in the array) needs a set of parameters. Example below. Start at 1 and go up sequentially in whole numbers for each installation.

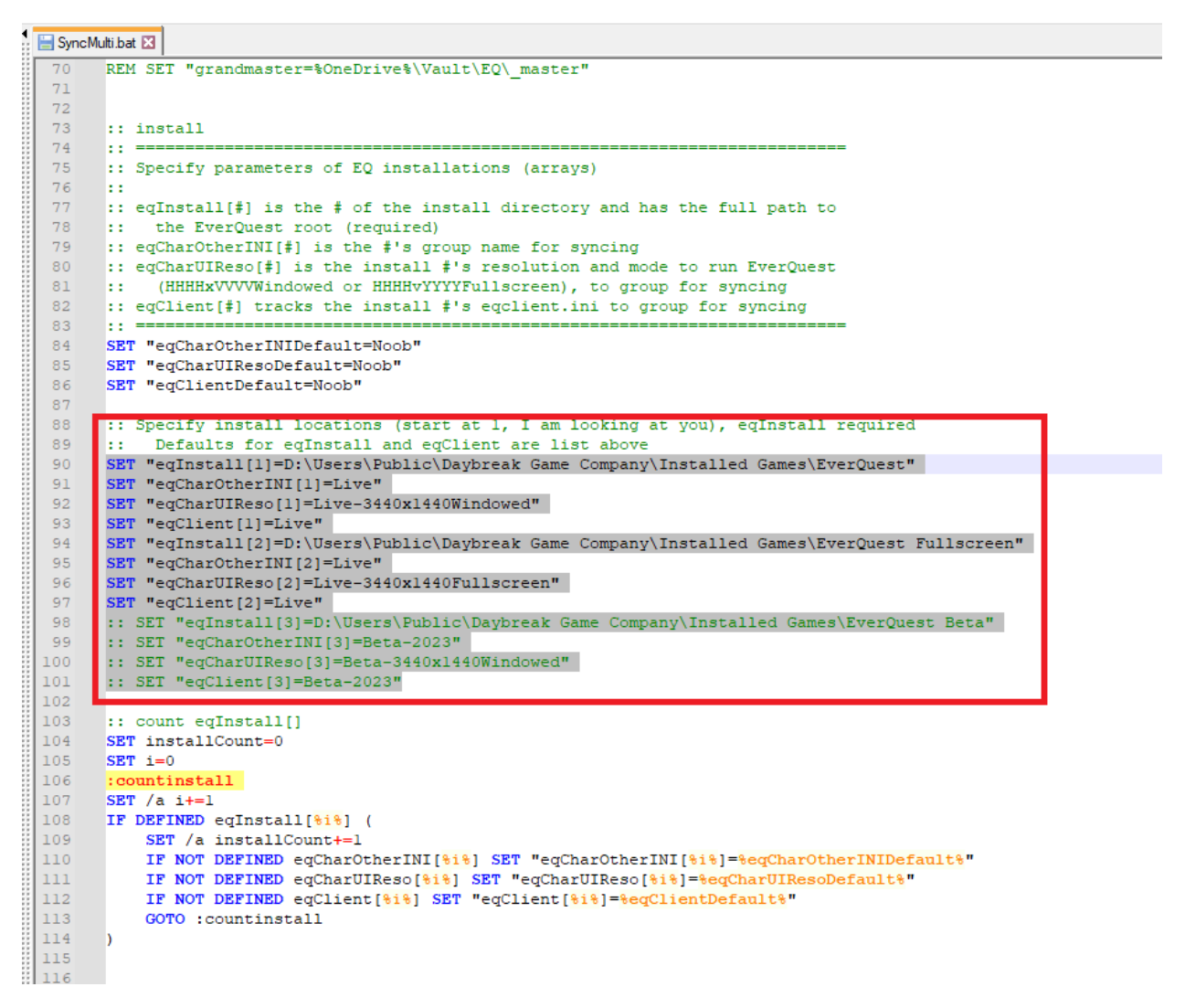

#### eqInstall[#]

This is the file path to the installation folder.

#### eqCharOtherINI[#]

This covers the other character INI not covered by the eqCharUIReso. Recommended to use "Live", "Test", "Beta", but anything will work. This helps keep files specific to a group (e.g., Live, Test, or Beta).

#### eqCharUIResol[#]

This parameter lets you keep PCs/install folders running specific resolutions or modes (Fullscreen, Windowed) separate, so they do not ruin settings for other resolutions and modes. The text can be anything. I use a format including server type (Live, Test, Beta), the UI resolution (####x#####, and mode (Fullscreen, Windowed).

#### eqClient[#]

This is for eqclient.ini. Recommended to use "Live", "Test", "Beta", but anything will work. This helps keep files specific to a group (e.g., Live, Test, or Beta).

#### Example Result

| → OneDrive - Personal → Vault | > EQ → _master-2023 > |        |                   |             |      |             |
|-------------------------------|-----------------------|--------|-------------------|-------------|------|-------------|
|                               | Name                  | Status | Date modified     | Туре        | Size | Link target |
|                               | 📙 AudioTriggers       | ۲      | 11/9/2021 4:39 PM | File folder |      |             |
| *                             | 🔄 char-other-ini      | 0      | 2/19/2023 4:24 PM | File folder |      |             |
| *                             | 📊 char-ui             | 0      | 2/19/2023 7:00 PM | File folder |      |             |
| s 📌                           | eqclient              | 0      | 2/19/2023 4:24 PM | File folder |      |             |
| *                             | 🚽 maps                | ۲      | 2/19/2023 4:24 PM | File folder |      |             |
| <del>, 1</del>                | 📊 uifiles             | ۲      | 11/9/2021 4:40 PM | File folder |      |             |
| *                             | di userdata           | 0      | 6/28/2023 5:23 PM | File folder |      |             |

*Figure 1. Vault showing the different folders.* 

| 🔄 > OneDrive - Personal > Vault > | EQ → _master-2023 → char-ui → |        |                    |             |      |             |
|-----------------------------------|-------------------------------|--------|--------------------|-------------|------|-------------|
|                                   | Name                          | Status | Date modified      | Туре        | Size | Link target |
| ss                                | Live-2560x1440Fullscreen      | 0      | 2/19/2023 7:02 PM  | File folder |      |             |
| . *                               | Live-2560x1440Windowed        | 0      | 2/19/2023 7:00 PM  | File folder |      |             |
| ds 📌                              | Live-3440x1440Fullscreen      | 9      | 6/21/2023 11:16 AM | File folder |      |             |
| nts 🖈                             | Live-3440x1440Windowed        | •      | 6/21/2023 11:16 AM | File folder |      |             |

Figure 2. char-ui folder showing separation of files.

### 3. Optional Settings

Explanation listed in the commented code.

| ļ  | 🔚 SyncMu | iti bat 🔀                                                                  |
|----|----------|----------------------------------------------------------------------------|
|    | 16       |                                                                            |
| 1  | 17       |                                                                            |
| i. | 18       | :: constants                                                               |
| ŝ  | 19       | ::                                                                         |
| 1  | 20       | :: Constants                                                               |
| ŝ  | 21       | :: AUTOCLOSETERM: 0-prompts you to close window, any other-auto closes     |
| ŝ  | 22       | :: CHAROTHERINI: base subfolder for filing other character ini             |
| 5  | 23       | :: CHARUI: base subfolder for filing Character UI configs                  |
| 1  | 24       | :: EQCLIENT: base subfolder for filing eqclient files                      |
| 1  | 25       | :: USEGRANDMASTER: 1-syncs to/from master, allowing the master to act as a |
| ŝ  | 26       | :: local vault                                                             |
| ŝ  | 27       | :: SP2: 2 spaces, for formatting                                           |
| ŝ  | 28       | ::                                                                         |
| ŝ  | 29       | SET /A AUTOCLOSETERM=1                                                     |
| ŝ  | 30       | SET "CHAROTHERINI=char-other-ini"                                          |
| ŝ  | 31       | SET "CHARUI=char-ui"                                                       |
| ŝ  | 32       | SET "DIV"                                                                  |
| 1  | 33       | SET "EQCLIENT=eqclient"                                                    |
| 1  | 34       | SET /A USEGRANDMASTER=0                                                    |
| 2  | 35       | SET "SP2= "                                                                |
| 8  | 36       | SET "UNDER=                                                                |

#### 4. Windows Task Scheduler

One method to keep files synced. Windows Task Scheduler is limited in what it can do. I have found having the batch run on unlock works well. Key settings pictured below.

| Task Scheduler                                                                                        |               |                     |                      |                |                                   |                       |                  |
|----------------------------------------------------------------------------------------------------|---------------|---------------------|----------------------|----------------|-----------------------------------|-----------------------|------------------|
| File Action View Help                                                                                 |               |                     |                      |                |                                   |                       |                  |
| 🗢 🄿 🖄 🖬 🛛                                                                                             |               |                     |                      |                |                                   |                       |                  |
| <ul> <li>☑ Task Scheduler (Local)</li> <li>✓ 🐻 Task Scheduler Library</li> <li>▲ Microsoft</li> </ul> | Nam<br>(1) Sy | ie<br>ync Multi     | Status<br>Ready      |                | Triggers<br>Multiple triggers def | Next Run Time         | Last R<br>6/29/2 |
| Mine 🕒 Sy                                                                                             | nc Multi P    | roperties (Local C  | omputer)             |                |                                   |                       | ×                |
| Gene                                                                                                  | eral Trigg    | ers Actions Co      | onditions Settings   | History (disa  | abled)                            |                       |                  |
| Nar                                                                                                   | me:           | Sync Multi          |                      |                |                                   |                       |                  |
| Loc                                                                                                   | ation:        | \Mine               |                      |                |                                   |                       |                  |
| Aut                                                                                                   | hor:          | AORUSMASTERZ        | 390\kaise            |                |                                   |                       |                  |
| Des                                                                                                   | cription:     |                     |                      |                |                                   |                       |                  |
| Se                                                                                                    | curity opti   | ons                 |                      |                |                                   |                       |                  |
| w                                                                                                    | /hen runni    | ng the task, use th | e following user acc | count:         | _                                 |                       | _                |
| ka                                                                                                    | aise          |                     |                      |                | (                                 | Change User or Group. |                  |
| ۲                                                                                                    | Run only      | when user is logg   | jed on               |                |                                   |                       |                  |
| 0                                                                                                    | Run whe       | ther user is logged | l on or not          |                |                                   |                       |                  |
|                                                                                                    | Do no         | ot store password   | The task will only h | have access to | local computer reso               | urces.                |                  |
|                                                                                                    | Run with      | highest privilege   | 5                    |                |                                   |                       |                  |
|                                                                                                    | Hidden        | Configure f         | or: Windows Vista    | ™, Windows S   | Server™ 2008                      |                       | $\sim$           |
|                                                                                                    |               |                     |                      |                |                                   | OK Canc               | el               |

#### Osync Multi Properties (Local Computer)

| Trigger               | Details                           | Status  |
|-----------------------|-----------------------------------|---------|
| On workstation unlock | On workstation unlock of any user | Enabled |
|                       |                                   |         |
| <                     |                                   |         |

| Ð | Sync | Multi | Pro | perties | (Local | Com | puter) |
|---|------|-------|-----|---------|--------|-----|--------|
|---|------|-------|-----|---------|--------|-----|--------|

| When you create a | task, you must specify t | he action that will occur when | ı your task starts. |   |
|-------------------|--------------------------|--------------------------------|---------------------|---|
| Action            | Details                  |                                |                     |   |
| Start a program   | C:\Users\kaise\One       | Drive\Desktop\SyncMulti.bat    |                     |   |
|                   |                          |                                |                     |   |
|                   |                          |                                |                     | - |
|                   |                          |                                |                     |   |
|                   |                          |                                |                     |   |
|                   |                          |                                |                     |   |
|                   |                          |                                |                     |   |
|                   |                          |                                |                     |   |
|                   |                          |                                |                     |   |
| <                 |                          |                                |                     | > |
| New               | Edit Delete              |                                |                     |   |
|                   |                          |                                |                     |   |

# 5. Viewing Log File

# Contains helpful information to understand what happened.

| i.bat 🗵 🔚 Sync_Mi                       | lti_EQ_logtxt 🔀                                                                         |
|-----------------------------------------|-----------------------------------------------------------------------------------------|
| Sync_Multi_EQ                           | 00 M/mar 00 14 00 0-mmmar 3000001000000000                                              |
| )ate: 2023-06<br>Master: C:\Us          | 29 Time: 07-14-09 Computer: AORUSMASTER2390<br>rs\kaise\OneDrive\VaultEQ\ master-2023   |
|                                         |                                                                                         |
| install(s) and                          | l options                                                                               |
| 61. p.)                                 |                                                                                         |
| <pre>Perclution:</pre>                  | 'ublic\Daybreak Game Company\Installed Games\EverQuest<br>Tive_3440x1440Windowed        |
| eqclient.in                             | : Live                                                                                  |
| 2: D:\Users\                            | Public\Daybreak Game Company\Installed Games\EverQuest Fullscreen                       |
| Resolution:                             | Live-3440x1440Fullscreen                                                                |
| eqclient.in                             | : Live                                                                                  |
|                                         |                                                                                         |
| ync: install                            | s) to master                                                                            |
|                                         |                                                                                         |
| 1: D:\Users\                            | Public\Davbreak Game Company\Installed Games\EverOuest                                  |
|                                         | dolocypipiter omne ompuny (noories conception)                                          |
| UI Template                             | 1                                                                                       |
|                                         |                                                                                         |
| ROBOCOPY                                | :: Robust File Copy for Windows                                                         |
|                                         |                                                                                         |
| _                                       |                                                                                         |
| Started : The Source - D                | ursday, June 29, 2023 7:14:09 AM                                                        |
| Dest : C                                | (Users/rubite/baybreak Game Company/installed Games/LVErguest/                          |
|                                         | · · · · · · · · · · · · · · · · · · ·                                                   |
| Files : U                               | *windowed*.ini                                                                          |
| UI*fu                                   | lscreen.ini                                                                             |
| Options : /                             | COPY:DA /COPY:DAT /XO /MIN:1 /R:1000000 /W:30                                           |
|                                         |                                                                                         |
|                                         |                                                                                         |
|                                         |                                                                                         |
|                                         | Y D: (Dsers/Fublic/Daybreak Game Company/Installed Games/Everguest/                     |
|                                         |                                                                                         |
|                                         |                                                                                         |
| <u>_</u> .                              | Total Copied Skipped Mismatch FAILED Extras                                             |
| Dirs :<br>Files :                       |                                                                                         |
| Bytes :                                 | 265.5 k 0 265.5 k 0 0 0                                                                 |
| Times :                                 | ):00:00 0:00:00 0:00:00                                                                 |
| Ended : The                             | irsday, June 29, 2023 7:14:09 AM                                                        |
| IIT Files (a                            | colude FO default)                                                                      |
| 01 11105 (0.                            | Side Ly defails                                                                         |
|                                         |                                                                                         |
| ROBOCOPY                                | :: Robust File Copy for Windows                                                         |
|                                         |                                                                                         |
| Started : T                             | ursday, June 29, 2023 7:14:09 AM                                                        |
| Source : D                              | \Users\Public\Daybreak Game Company\Installed Games\EverQuest\uifiles\                  |
| Dest : C                                | $Users\kaiseOneDriveVaultEQ_master-2023\uifiles$                                        |
| Files . *                               | *                                                                                       |
| rites : *                               |                                                                                         |
| Exc Dirs : D                            | \Users\Public\Daybreak Game Company\Installed Games\EverQuest\uifiles\default           |
| D:\Us                                   | rs\Public\Daybreak Game Company\Installed Games\EverQuest\uifiles\classic_spell_icons   |
| 000000000000000000000000000000000000000 | * /S /F /DCODV.DA /CODV.DAT /VO /MIN.1 /D.1000000 /W.20                                 |
| obrious : *                             | - /5/E/DCOFILDA/COFILDA/AU/MIN:1/R:1000000/W:30                                         |
|                                         |                                                                                         |
|                                         |                                                                                         |
|                                         | 0 D:\Users\Public\Daybreak Game Company\Installed Games\EverQuest\uifiles\              |
|                                         | 136 D:\Users\Public\Daybreak Game Company\Installed Games\EverQuest\uifiles\drakah_intg |
|                                         |                                                                                         |
|                                         |                                                                                         |
|                                         | Total Copied Skipped Mismatch FAILED Extras                                             |
| Dirs :                                  |                                                                                         |
| Bytes :                                 | 1.50 0 1.50 0 0 0<br>0.16m 0 50.16m 0 0                                                 |
| Times :                                 | 0:00:00 0:00:00 0:00:00                                                                 |
| Ended : Th                              | ursday, June 29, 2023 7:14:09 AM                                                        |
|                                         |                                                                                         |